## 任务1:增加用户

【任务描述】日照宁鑫商贸有限责任公司为提高经营管理效率,自 2023年1月1日 起使用用友 U8V10.1 软件,管理层综合考虑业务处理需要和数据安全等因素,确定了可登 录用友软件进行业务操作的人员名单,请根据表1.2.1所示信息增加用户。

| 编号   | 姓名 | 用户类型 | 所属部门 |  |
|------|----|------|------|--|
| j101 | 宁鑫 | 普通用户 | 办公室  |  |
| zg01 | 李静 | 普通用户 | 财务部  |  |
| kj01 | 孙婷 | 普通用户 | 财务部  |  |
| kj02 | 万芳 | 普通用户 | 财务部  |  |
| cn01 | 郑慧 | 普通用户 | 财务部  |  |
| cg01 | 赵明 | 普通用户 | 采购部  |  |
| xs01 | 苏海 | 普通用户 | 销售部  |  |
| ck01 | 张亮 | 普通用户 | 仓储部  |  |

表 1.2.1 用户信息表

【任务解析】该任务要求设置有权进入财务软件进行业务操作的人员。为了提升业务 处理效率,保障企业经营数据安全,应根据管理需要和内控规定确定可进入软件系统进行操 作的人员及其权限,本任务要求设置有权进入软件系统的人员及相关信息。

【岗位说明】用户的增、减、注销、修改等操作由系统管理员 admin 设置。

【知识链接】用户又称操作员,是指有权登录【企业应用平台】进行业务操作的人员。 为了保障软件系统和财务数据的安全性,需要对用户进行设置,后期因信息补充、岗位调整 等原因,可能需要对用户进行修改、删除或注销,这些操作均由系统管理员完成。

## 【任务指导】

(1)执行【开始】-【所有程序】-【用友 U8V10.1】-【系统服务】-【系统管理】命令, 或者双击桌面上的【系统管理】图标,打开【系统管理】窗口。

(2)执行【系统】-【注册】命令,打开【登录】窗口,在【登陆到】框中录入服务器 名称或"127.0.0.1",在【操作员】框中录入"admin",密码为空,在【账套】下拉列表中 选择"(default)"选项,如图1.2.1所示,单击【登录】按钮。

(3) 打开【用友 U8[系统管理]】界面,执行【权限】-【用户】命令,打开【用户管理】 窗口,单击【增加】按钮,打开【操作员详细情况】窗口,根据表 1.2.1 所示信息录入用户 j101 宁鑫的相关信息,如图 1.2.2 所示。

(4)单击下方的【增加】按钮,继续录入其他用户信息,全部录入完毕后,单击【取消】 按钮或关闭该窗口,系统显示所有用户列表,如图1.2.3所示。

|                                          |       |                         |                           | 操作员详细情况      |                                                                                         | ×  |
|------------------------------------------|-------|-------------------------|---------------------------|--------------|-----------------------------------------------------------------------------------------|----|
|                                          |       |                         |                           | 编号           | ji01                                                                                    |    |
|                                          |       |                         |                           | 姓名           | 宁鑫                                                                                      |    |
|                                          |       |                         |                           | 用户类型         | 普通用户                                                                                    |    |
| IS 登录                                    |       |                         | X                         | 认证方式         | 用户+口令(传统) ▼                                                                             |    |
|                                          |       |                         |                           | 口令           | 确认口令                                                                                    |    |
| TILE<br>seentao                          |       |                         | HJX 🔿 v 10.1<br>精细管理 敏捷经营 | 所属部门         | 办公室                                                                                     |    |
| -                                        |       |                         |                           | Emait地址      |                                                                                         |    |
| 登录                                       | 到:    | 127.0.0.1               | •                         | 手机号          |                                                                                         |    |
| 操作的                                      | 员; a  | admin                   |                           | 默认语言         | 中文简体)                                                                                   |    |
| 密码:                                      | · [   | 口修改                     | 密码                        |              | □ 不允许修改登录日期                                                                             |    |
| : [] [] [] [] [] [] [] [] [] [] [] [] [] | :     | (default)               |                           |              |                                                                                         |    |
| 语言[                                      | ⊠域: [ | 简体中文                    | •                         | 所属角色         |                                                                                         |    |
|                                          |       |                         |                           | 角色编码         | 角色名称                                                                                    |    |
| P                                        | 登录    | × 取消 ?                  | 帮助                        | DECISION-FI1 | <u>  「第三王官</u>   <br>  <br>  <br>  <br>  <br>  <br>  <br>  <br>  <br>  <br>  <br>  <br> | E  |
|                                          |       | copyright © 2011 powere | ed by UFIDA 保留所有权利        |              | 目立 1 11 11 11 11 11 11 11 11 11 11 11 11                                                | 助创 |

图 1.2.1: 【系统管理】登录窗口

图 1.2.2: 增加用户

| 🕵 用户管理                                             |               |     |         |     |       |           |    |                     |                     |
|----------------------------------------------------|---------------|-----|---------|-----|-------|-----------|----|---------------------|---------------------|
| 🗐 💁 🎝 輸出 🗗 増加 批量 🔹 💥 删除 🖑 修改 🚰 定位 😡 转援 🔯 刷新 🔞 🕩 退出 |               |     |         |     |       |           |    |                     |                     |
| 🗆 是否打印/                                            | 日。是否打印,输出所属角色 |     |         |     |       |           |    |                     |                     |
| 用户编码                                               | 用户全名          | 部门  | Email地址 | 手机号 | 用户类型  | 认证方式      | 状态 | 创建时间                | 最后登录时间              |
| admin                                              | admin         |     |         |     | 管理员用户 | 用户+口令(传统) | 启用 |                     | 2023-01-01 00:53:20 |
| cg01                                               | 赵明            | 采购部 |         |     | 普通用户  | 用户+口令(传统) | 启用 | 2023-01-01 00:51:57 |                     |
| ck01                                               | 张亮            | 仓储部 |         |     | 普通用户  | 用户+口令(传统) | 启用 | 2023-01-01 00:53:20 |                     |
| cn01                                               | 郑慧            | 财务部 |         |     | 普通用户  | 用户+口令(传统) | 启用 | 2023-01-01 00:51:37 |                     |
| demo                                               | demo          |     |         |     | 普通用户  | 用户+口令(传统) | 启用 |                     |                     |
| j101                                               | 宁鑫            | 办公室 |         |     | 普通用户  | 用户+口令(传统) | 启用 | 2023-01-01 00:48:48 |                     |
| kj01                                               | 孙婷            | 财务部 |         |     | 普通用户  | 用户+口令(传统) | 启用 | 2023-01-01 00:50:53 |                     |
| kj02                                               | 万芳            | 财务部 |         |     | 普通用户  | 用户+口令(传统) | 启用 | 2023-01-01 00:51:16 |                     |
| SYSTEM                                             | SYSTEM        |     |         |     | 普通用户  | 用户+口令(传统) | 启用 |                     |                     |
| VFSOFT                                             | UFSOFT        |     |         |     | 普通用户  | 用户+口令(传统) | 启用 |                     |                     |
| x s01                                              | 苏海            | 销售部 |         |     | 普通用户  | 用户+口令(传统) | 启用 | 2023-01-01 00:52:18 |                     |
| zg01                                               | 李静            | 财务部 |         |     | 普通用户  | 用户+口令(传统) | 启用 | 2023-01-01 00:49:17 |                     |
|                                                    |               |     |         |     |       | Þ         |    |                     |                     |

图 1.2.3 用户列表

## 【操作提示】

1. 只有系统管理员 admin 才能增、减、修改用户,其他人无此权限。

2. 用户编码是唯一的,即使不同的账套,用户编码也不能重复。

3. 一个角色可以分配给多个用户, 一个用户也可以拥有多个不同的角色。

4. 设置用户时若勾选了角色, 删除该用户时首先要**取消角色的勾选**。

## 【拓展延伸】

1.【系统管理】是用友 ERP-U8V10.1 中是一个独立的模块,对系统所属的各子模块进行 统一的操作管理和数据维护,可以在系统管理中进行账套的建立、修改、引入、备份,年度 账的管理,增加用户并对用户分配权限,建立统一的安全机制,如设置数据的备份计划,清 除系统运行过程中的异常任务等。

2. 可登陆【系统管理】模块的用户

有三类:系统管理员(admin)、系统安全管理员(sadmin)和账套主管,其他普通用

户无权登录。

3. 未经启用的用户可直接删除,但是用户一经启用,后期调离岗位后,只能加以注销, 被注销的操作员无权再进入该系统。

4.为了保障数据安全,系统管理员 admin 在设置用户时,可赋予其口令,即系统登录密码,用户在系统登录界面,勾选【修改密码】按钮,就可以对口令进行更换。若后期忘记密码,可由 admin 重新设置密码。

5. 注意区分用户与角色,角色是指在企业管理中拥有某一类职能的组织,如出纳、销售 主管,既可以是实际部门,也可以是虚拟组织。系统自动设置了部分角色,可根据需要对角 色进行管理,用户与角色的设置无先后顺序,一般来说,可以先设置角色,再对角色赋权, 那么在设置用户时勾选了角色,则角色对应的权限将自动赋予给该用户。